¿Cómo realizar el seguimiento de una gestión a través de SUAC?

#### ← → C consultasuac.cba.gov.ar

E

## Consulta de Trámites

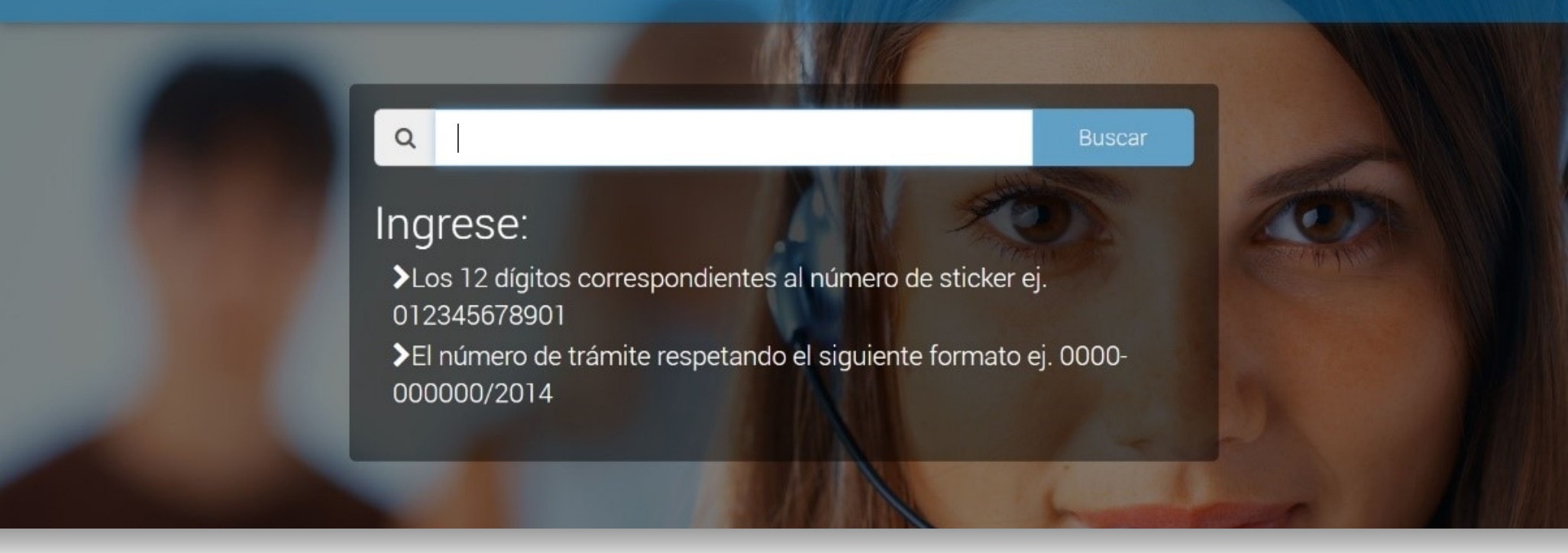

Accedé a consultasuac.cba.gov.ar

# Consulta de Trámites

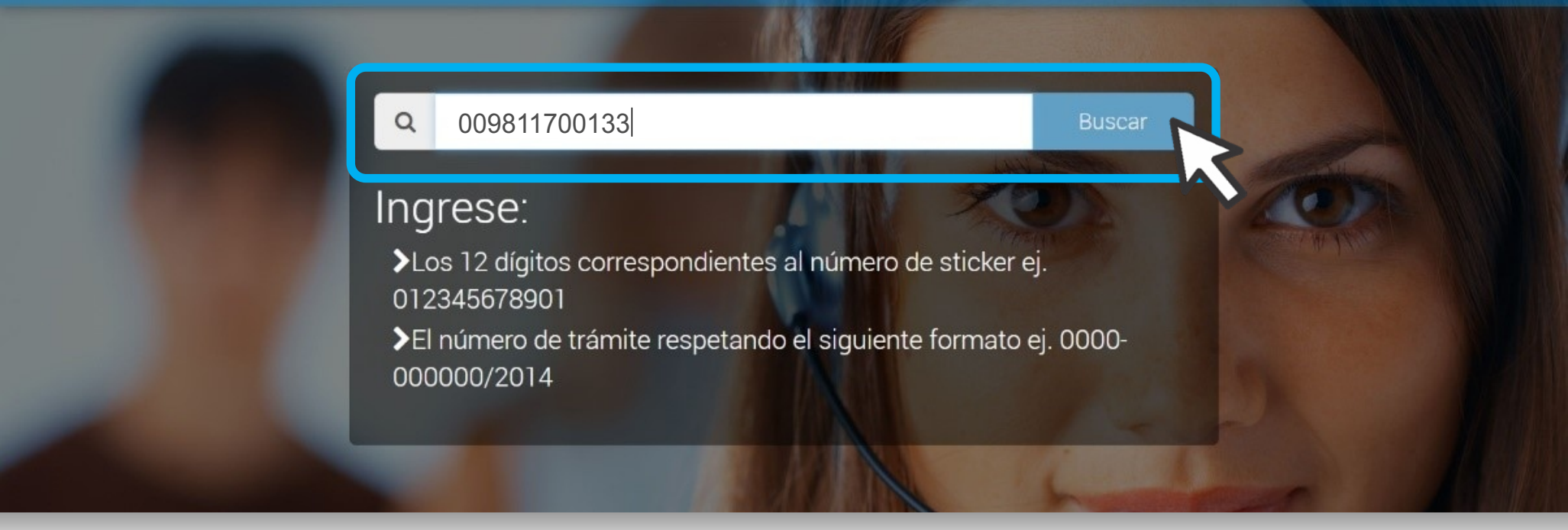

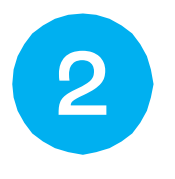

ingresa el número de sticker de tu gestión, y hace clic en el botón **Buscar**.

:

### 🖵 Consulta de Trámites

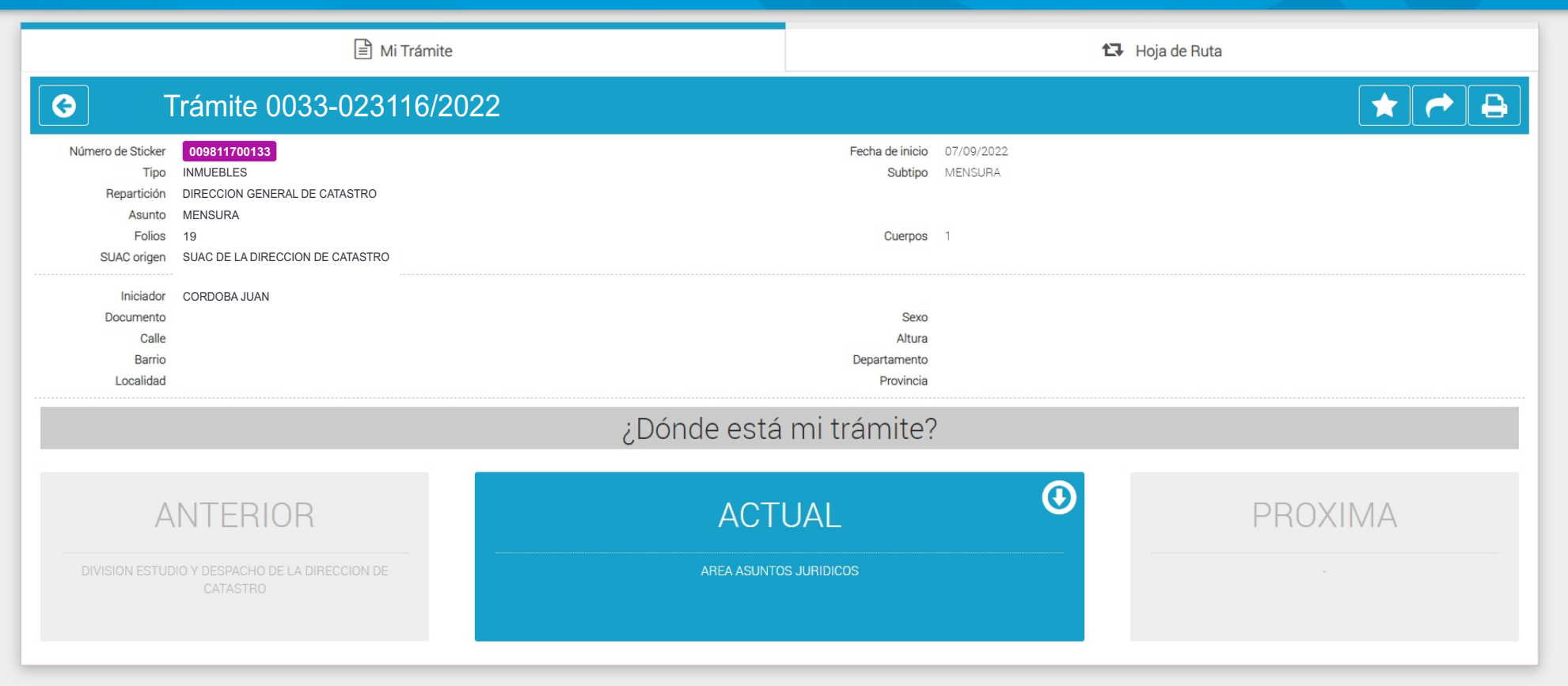

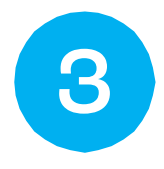

Desde allí accedés a la información de tu gestión y dónde se encuentra.

## CATASTRO CÓRDOBA

Tus gestiones, estés donde estés